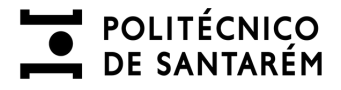

# Manual de Autenticação

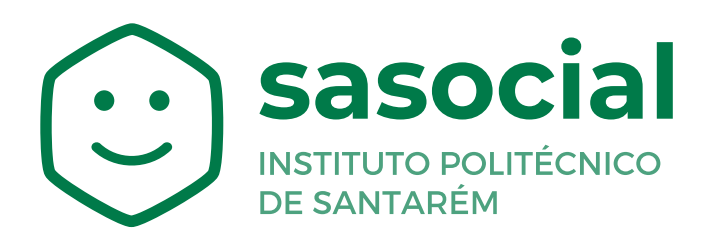

https://sasocial.sas.ipsantarem.pt/

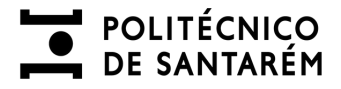

#### AUTENTICAÇÃO E REGISTO

Para aceder ao **Portal SASocial**, deverá efetuar o registo através da autenticação federada com a sua conta de utilizador, clicando no botão **Autenticação**.

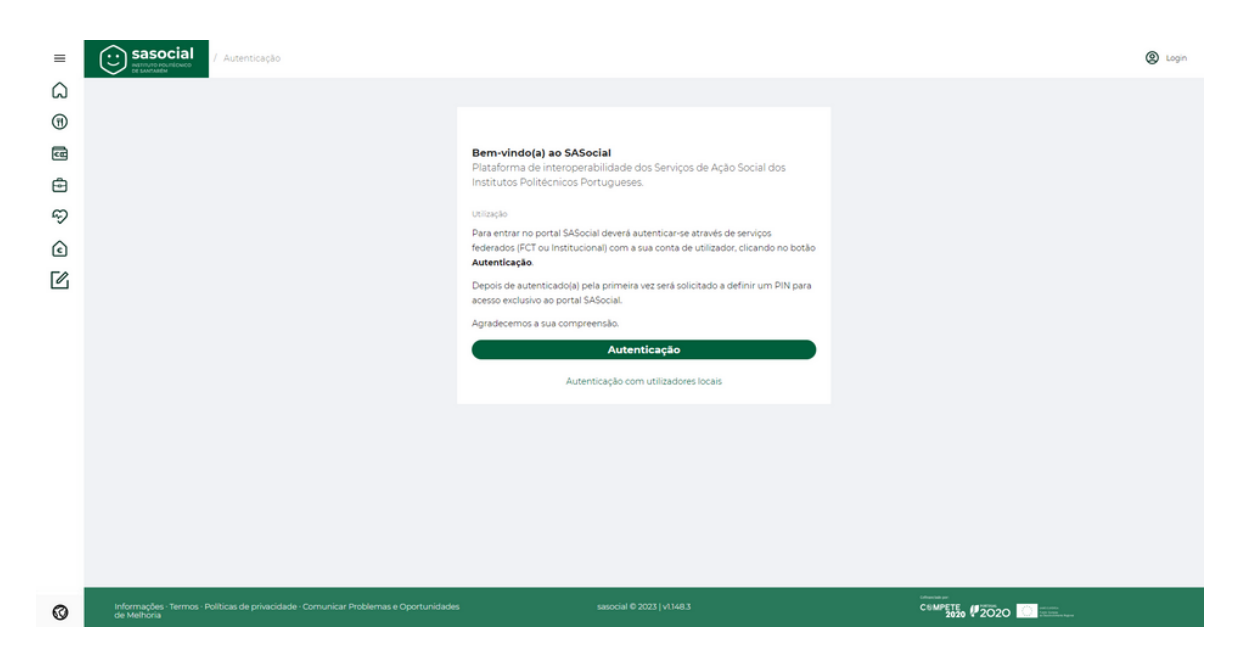

Os próximos acessos à plataforma serão através das suas credenciais institucionais (nome de utilizador e a palavra-chave).

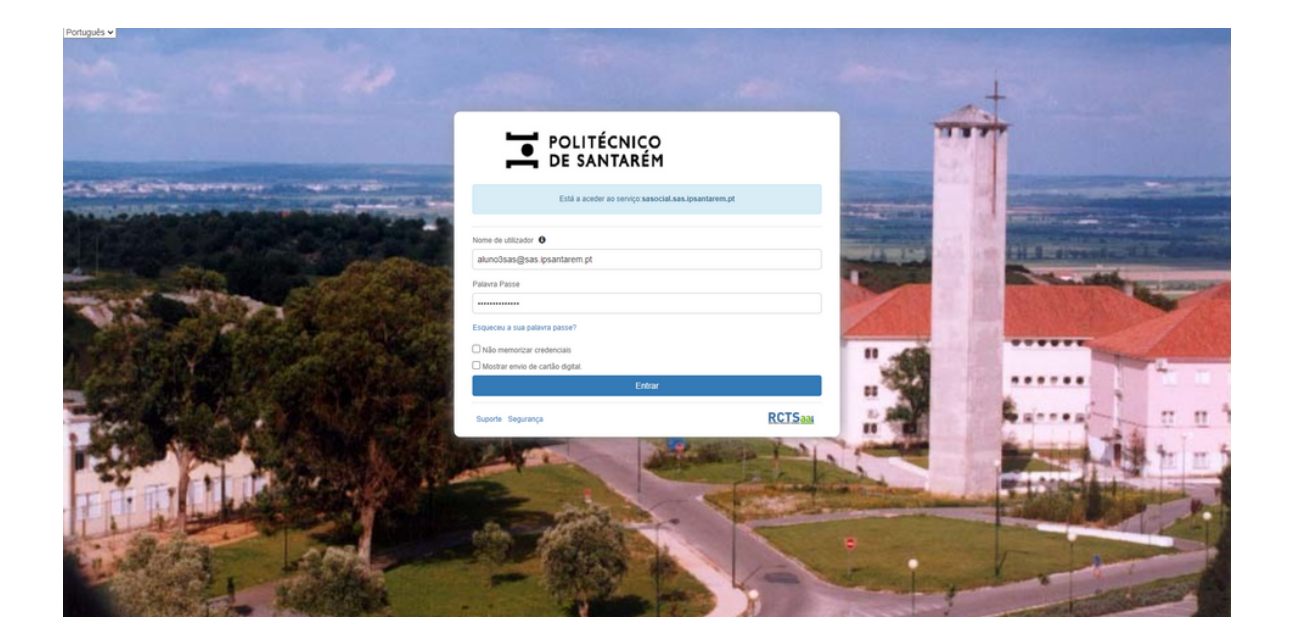

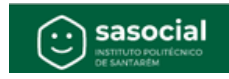

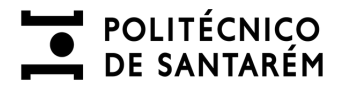

## AUTENTICAÇÃO E REGISTO

Depois de autenticado(a) pela primeira vez será solicitado a definir um **PIN** para acesso exclusivo ao portal SASocial.

| =       | sasocial<br>Metadamatika<br>Metadamatika<br>Metadamat |                                        | EB 🗋 🎝 🕲 alunoides               | ۹ |
|---------|----------------------------------------------------------------------------------------------------|----------------------------------------|----------------------------------|---|
| ۵       |                                                                                                    |                                        |                                  | 0 |
| $\odot$ |                                                                                                    |                                        |                                  | 0 |
| 2       |                                                                                                    | Olá aluno4sas,                         |                                  | + |
| ٢       |                                                                                                    | de acesso exilusivo ao SASocial.       |                                  |   |
| 2       |                                                                                                    | Pin:                                   |                                  |   |
| 2       |                                                                                                    | o teu novo PIN Com 4 digitos numéricos |                                  |   |
|         |                                                                                                    | Guardar e Prossequir                   |                                  |   |
|         |                                                                                                    |                                        |                                  |   |
|         |                                                                                                    |                                        |                                  |   |
|         |                                                                                                    |                                        |                                  |   |
|         |                                                                                                    |                                        |                                  |   |
|         |                                                                                                    |                                        |                                  |   |
|         |                                                                                                    |                                        |                                  |   |
|         |                                                                                                    |                                        |                                  |   |
|         |                                                                                                    |                                        |                                  | • |
| 0       | Informações - Termos - Políticas de privacidade - Comunicar Problemas e Oportunidades de<br>Melhoria                                                                                                    |                                        | C6MP3020 #2020                   | ŝ |
|         | P 💽 🚍 🤹 🍓 📕                                                                                                    |                                        | 🚚 GOOG +3,84% 🔨 👄 😤 🖬 🏶 🌾 🕸 0944 | 3 |

De forma a ter o seu perfil de utilizador atualizado deverá clicar no canto superior direito **Perfil**.

| =                      | Sasocial V Serviços                                                                                                    |                          |                                        | L     Alexandre     Alexandre                                |
|------------------------|----------------------------------------------------------------------------------------------------|--------------------------|----------------------------------------|--------------------------------------------------------------|
| لما<br>(9)<br>(11)     |                                                                                                    |                          |                                        | 060130064@esgipsantarem.pt<br>Alergias alimentares<br>Perfil |
|                        | Alojamento                                                                                                    | \land Alojamento Privado | (i) Alimentação                        | Conta Corrente                                               |
| T<br>D<br>C            | 页 U-Bike                                                                                                    | Bolsa de Colaboração     | Sy Voluntariado                        | ( Mobilidade                                                 |
| ý                      | Fila de espera                                                                                                    | جيم (چيم                 |                                        |                                                              |
| ₽<br>9                 | Noticias     Noticias Gerais                                                                                                    |                          |                                        | Ver Mais                                                     |
|                        | Consulta a(s) corrente(s) e o teu histórico de transações                                                                            |                          |                                        | Ver Mais                                                     |
|                        |                                                                                                    |                          |                                        |                                                              |
| RO<br>https://sasocial | informações - Termos - Políticas de privacidade - Comunicar Problemas e Oportunidades<br>de Meliocas<br>Visuoceltass general optione |                          | sasocial © 2022   v1/01/2 Cemeter 1000 |                                                              |
| # ( <del>C</del>       |                                                                                                    |                          | •                                      | 27°C Sol ∧ 🥺 β 📧 🦁 🛔 🛃 🤹 🖨 📽 🖼 🖓 4 🕈 1617<br>1905/2822 👘     |

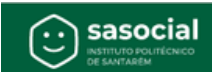

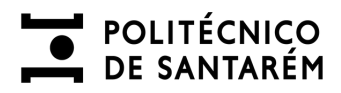

## AUTENTICAÇÃO E REGISTO

Deverá preencher o seu **Perfil** com os seus dados pessoais e submeter.

| =         | Sasocial Antonication / Perfil                                                  |                                                                                                    | ोस्न 🗅 🗘 🛞 aluno3sas |
|-----------|---------------------------------------------------------------------------------|----------------------------------------------------------------------------------------------------|----------------------|
| <u>ال</u> |                                                                                 | auro3sa:         auro3sa:         c*:         c*: |                      |
| 0         | informações -Termos - Políticas de privacidade - Comunicar Problemas e Oportuni | sacosul 6 2023 j v1148.3                                                                                                    | came # 2020 الم      |

Escolha a opção pretendida para alterar ou preencher os campos deste separador.

| =                                                                                                    |                                                                                | • Morada:               |                   |           |          |
|----------------------------------------------------------------------------------------------------|--------------------------------------------------------------------------------|-------------------------|-------------------|-----------|----------|
| â                                                                                                    |                                                                                |                         |                   |           |          |
| <ul> <li>C</li> <li>C</li></ul> |                                                                                | • Pais:                 |                   |           |          |
|                                                                                                    |                                                                                |                         |                   | ~         |          |
|                                                                                                    |                                                                                | · Cidade:               |                   |           |          |
|                                                                                                    |                                                                                | Santarém                |                   |           |          |
|                                                                                                    |                                                                                | Código Postal:          |                   |           |          |
|                                                                                                    |                                                                                |                         |                   |           |          |
|                                                                                                    |                                                                                | • Escola:               |                   |           |          |
|                                                                                                    |                                                                                | Escola Superior Agrária |                   | ~         |          |
|                                                                                                    |                                                                                | • Grau:                 |                   |           |          |
|                                                                                                    |                                                                                |                         |                   | ~         |          |
|                                                                                                    |                                                                                | • Curso:                |                   |           |          |
|                                                                                                    |                                                                                |                         |                   | ~         |          |
|                                                                                                    |                                                                                | • Ano curricular:       |                   |           |          |
|                                                                                                    |                                                                                |                         |                   |           |          |
|                                                                                                    |                                                                                |                         | Cancelar Submeter |           |          |
|                                                                                                    |                                                                                |                         |                   |           |          |
| Ø                                                                                                    | Informações - Termos - Políticas de privacidade - Comunicar Pro<br>de Melhoria |                         |                   | CEMPET 20 | 20 12020 |
|                                                                                                    |                                                                                |                         |                   |           |          |

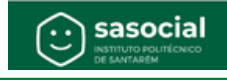